# Fif til at dele et dokument eller en præsentation i Zoom

Der er overordnet 3 måder at dele et dokument/præsentation på i Zoom, de er listet i anbefalet orden

- 1. Du kan vise et dokument i et vindue
- 2. Du kan vise dokumentet/præsentation i hel tilstand
- 3. Du kan vise din skærm og let skifte mellem forskellige vinduer

## 1. PowerPoint/dokument i et vindue

Sørg for at åbne dokument eller PowerPoint præsentationen inden du ønsker at dele.

a. Før musen ind over Zoom programmet og vælg <Share Screen> fra menuen der kommer frem i bunden

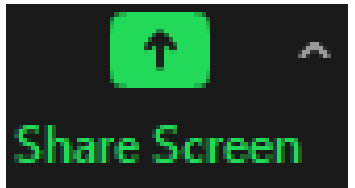

- b. Find hvad du vil dele fra oversigten der kommer frem og klik <Share>
- c. Skift evt. til vindue visning ved at klikke på de 2 firkanter i øverste højre hjørne

|        | _                       | - DR X          |
|--------|-------------------------|-----------------|
|        |                         | Gendan fra maks |
| Værktø | er Udfyld og underskriv | Kommentar       |
| ^      |                         | Log på          |

På denne måde kan du samtidig dele indhold og følge med i mødet

#### Specielt for PowerPoint – her skal du fortælle at også præsentationsvisning skal køre i et vindue

d. I PowerPoint skal du ændre præsentationsvisning til vindue

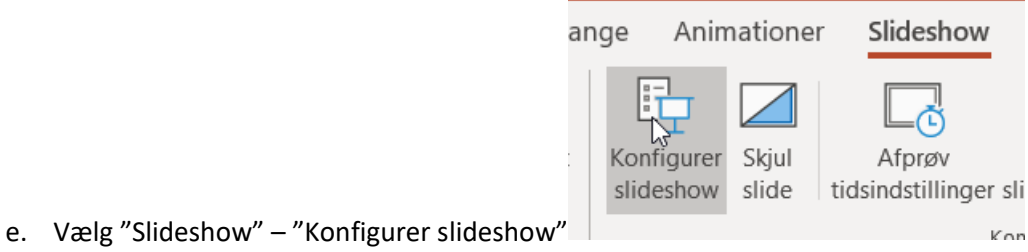

f. Fra vindue vælger du "Gennemses af en enkelt bruger (vindue)" – Tryk <Ok>

| Kayfigurer slideshow                                                                                                    |  |  |
|----------------------------------------------------------------------------------------------------|--|--|
| Slideshowtype                                                                                                    |  |  |
| <ul> <li>Præsenteret af en taler (fuld skærm)</li> <li>Gennemses af en enkelt bruger (vindue)</li> <li>Gennemses ved kiosk (fuld skærm)</li> </ul> |  |  |

g. Når du herefter starter slideshowet i et vindue, som du kan gøre så tilpas lille at du kan se andre vinduer ved siden af. De øvrige deltagere vil se slideshowet som normalt

Du kan have billeder af deltagere åbne og du kan have participants og chat billeder åbne på samme skærm

| isk lagring 🕶 😨 ∽ ひ ≂                                                                                                    |                                                                                                    | Leon B                                                                                                    |
|----------------------------------------------------------------------------------------------------|----------------------------------------------------------------------------------------------------|----------------------------------------------------------------------------------------------------|
| 🔁 131025 Vilkår for programservice og licensabonnement.pdf - Adobe Reader                                                                                                    | - 🗆 ×                                                                                                    |                                                                                                    |
| Filer Rediger Vis Vindue Hjælp                                                                                                    | × Village and the based                                                                                                    |                                                                                                    |
| Abn 🔄 🔁 🔐 🚳 💾 🚔 🖂 🕥 🕀 🗍 / 1 🛛 77,4% 🗸 💽 ਵ                                                                                                    | Værktøjer Udfyld og underskriv Kommentar                                                                                            | BbCcDt AaBbCcDt AaBbCcDt                                                                                                    |
| Vilkår for programservice og licensabonnement                                                                                                    | Cog på     Titel     Adobe ExportPDF     Adobe ExportPDF     Comment DF-filer till Word eller Excel online.     De Participants (1) | - Citat Stærkt citat                                                                                                    |
| <ul> <li>1. Fri kalena omfatter</li> <li>1. Fri kalena omfatter</li> <li>1. Fri kalena omfatter</li> <li>1. Fri kalena omfatter</li> <li>1. Fri kalena omfatter</li> <li>1. Fri kalena omfatter</li> <li>1. Behode regrameningena de generaliser</li> <li>1. Behode regrameningena et doe eringer</li> <li>1. Behode regrameningena et doe eringer</li> <li>1. Behode regrameningena et doe eringer</li> <li>1. Behode regrameningena et doe eringer</li> <li>1. Behode regrameningena et doe eringer</li> <li>1. Behode regrameningena et doe eringer</li> <li>1. Behode regrameningena et doe eringer</li> <li>1. Behode regrameningena et doe eringer</li> <li>1. Behode regrameningena et doe eringer</li> <li>1. Behode regrameningena et doe eringer</li> <li>1. Behode verdena eringer</li> <li>1. Behode regrameninger i behode regramenter</li> <li>1. Behode verdena eringer</li> <li>1. Behode verdena eringer<!--</td--><td>Velg pD-fit:<br/>131025 Vilkår for programsenice og licensabo<br/>1 fil / 104 KB<br/>Konverter tik:<br/>Konverter<br/>Konverter</td><td>tost, me) 🖬 🖋 🕞 ng (se herun<br/>Ping (se herun<br/>Ping</td></li></ul> | Velg pD-fit:<br>131025 Vilkår for programsenice og licensabo<br>1 fil / 104 KB<br>Konverter tik:<br>Konverter<br>Konverter          | tost, me) 🖬 🖋 🕞 ng (se herun<br>Ping (se herun<br>Ping |
| de entête sendinger undryt kligt er strêt tr<br>programseniceshalen uddelde ti û z omfatte dise.<br>II. Aftalen omfatter ikke<br>21. Instruktion i dryt genonde, udervisning pr. teiefon<br>elle aussizent it brefigen.<br>22. Instalatio, indiagring i nye verioare, kongrar ing<br>elle genopriseties af deldet de an kongraf france kli angedere fan de<br>instalation, indiagring i nye verioare, kongrar ing<br>elle genopriseties af deldet de kan pogramfier mut.                                                                                                    | Opret PDF     Rediger PDF     Invite Mute All     Kombiner PDF     Send filer     Gem filer                                         | domea.d                                                                                                    |
| 2.3. Individuelle programændringer og vedligeholdelse af vanskeliggør ydelsen heraf.                                                                                                    |                                                                                                    | given 🔯 23 8 17 - 4                                                                                                    |

Når du vil stoppe delingen fører du musen til toppen af billedet og trykker på <Stop Share>

| Fif 🥌  |   | You are screen sharing | X 🕈 | Stop Share |
|--------|---|------------------------|-----|------------|
| ælp    | Q | Søg                    |     | ß          |
| leader |   |                        |     |            |
| ) 1 /  | 1 | 77,4% 💌 🚅 👻            |     | Værktøjer  |
|        | _ |                        |     | ^          |

## 2. Vis dokument i helt skærmbillede

Ved denne måde fylder præsentationen eller dokumentet du deler hele skærmen og du kan ikke samtidig se andre mødedeltagere. Denne metode kan bruges til alle typer af dokumenter

a. Før musen ind over Zoom programmet og vælg <Share Screen> fra menuen der kommer frem i bunden

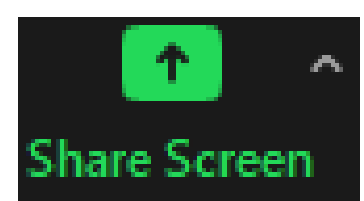

b. Find hvad du vil dele fra oversigten der kommer frem og klik <Share>

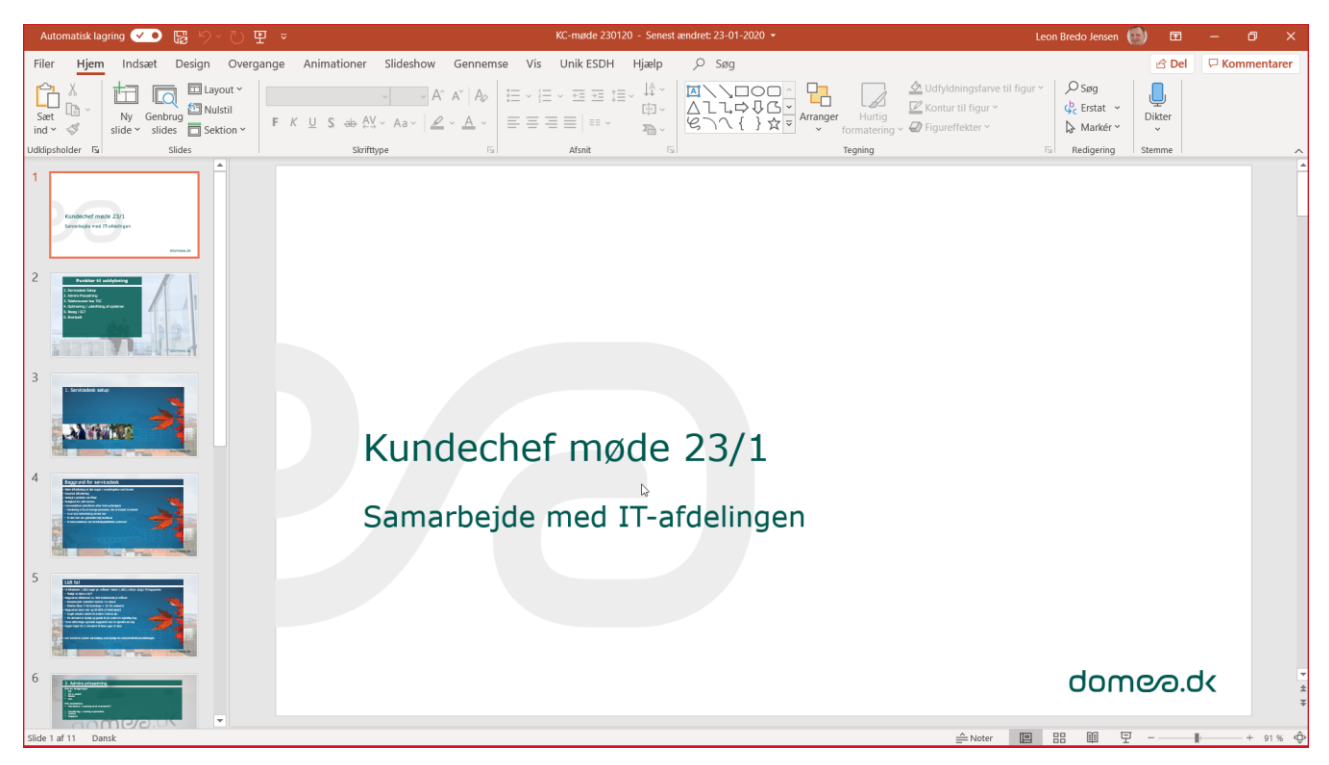

Hvis det er en PowerPoint kan du starte slideshow som normalt og alle kan følge din præsentation

Når du vil stoppe delingen fører du musen til toppen af billedet og trykker på <Stop Share>

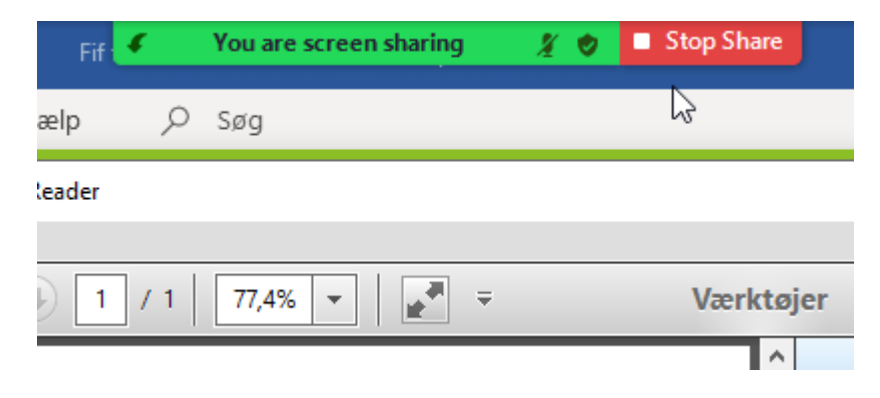

#### ! Hvis du har flere skærme ved PowerPoint!

Zoom og PowerPoint taler ikke så godt sammen, så du skal være opmærksom på at hvis der kommer en præsentationsvisning op som nedenfor, så skal du sørge for at denne visning kommer på den anden skærm end hvor din Zoom klient kører !

a. Klik i toppen på "Skærmindstillinger" og vælg "Byt om på præsentationsvisning og slideshow"

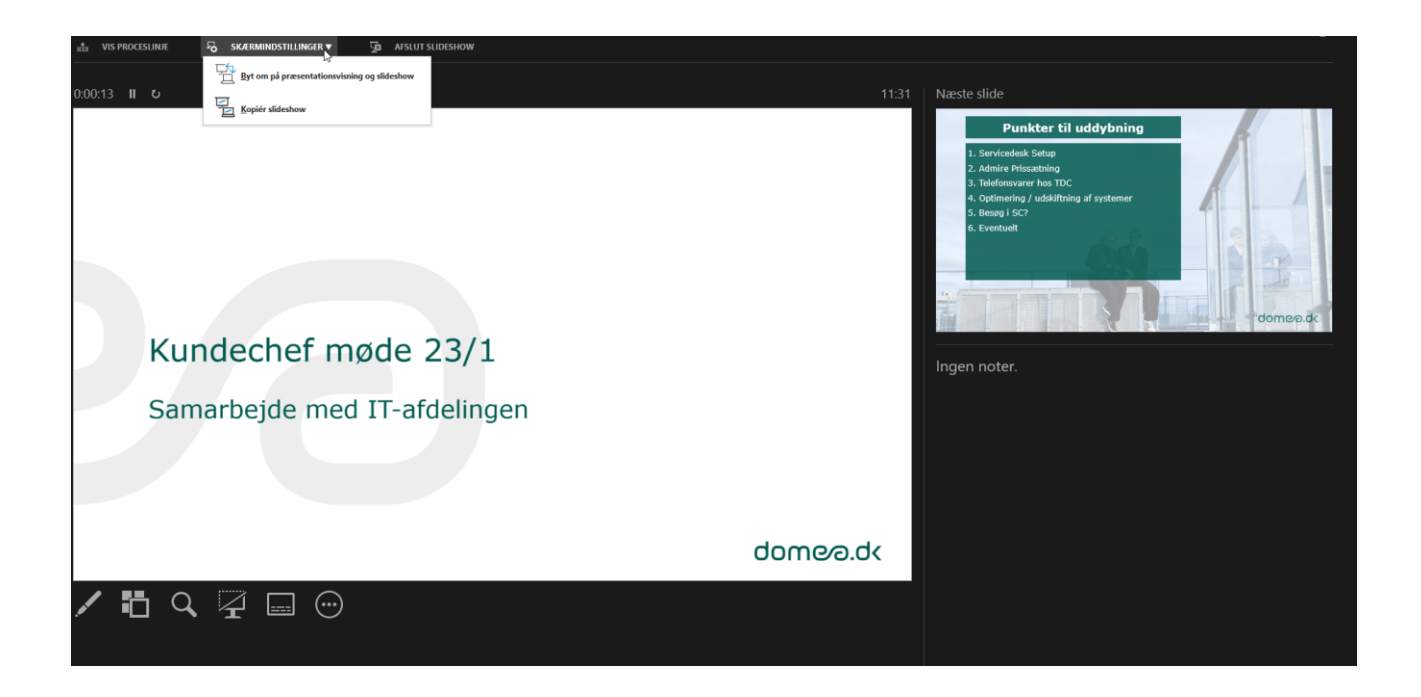

Når du vil stoppe delingen fører du musen til toppen af billedet og trykker på <Stop Share>

| Fif 🧲   | You are screen sharing | 🤾 🥑 🗖 Stop Share |
|---------|------------------------|------------------|
| ælp 🔎   | Søg                    | ß                |
| leader  |                        |                  |
|         |                        |                  |
| 0 1 / 1 | 77,4% 💌 🚅 🔻            | Værktøjer        |
|         |                        | A                |

## 3. Del hele din skærm

I dette valg kan du dele hele din skærm med øvrige deltagere, de kan dermed se alt hvad der sker på din skærm, inkl. Evt. pop-up fra mail eller chat, så luk evt. disse ned inden 😳

Dette valg kan være en fordel, hvis du skal vise mere end 1 program/vindue/præsentation og skal skifte imellem de forskellige.

a. Før musen ind over Zoom programmet og vælg <Share Screen> fra menuen der kommer frem i bunden

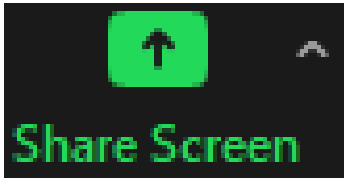

b. Vælg den skærm der skal deles Screen 1 / Screen 2 (flere valg hvis du har flere skærme)

Select a window or an application that you want to share

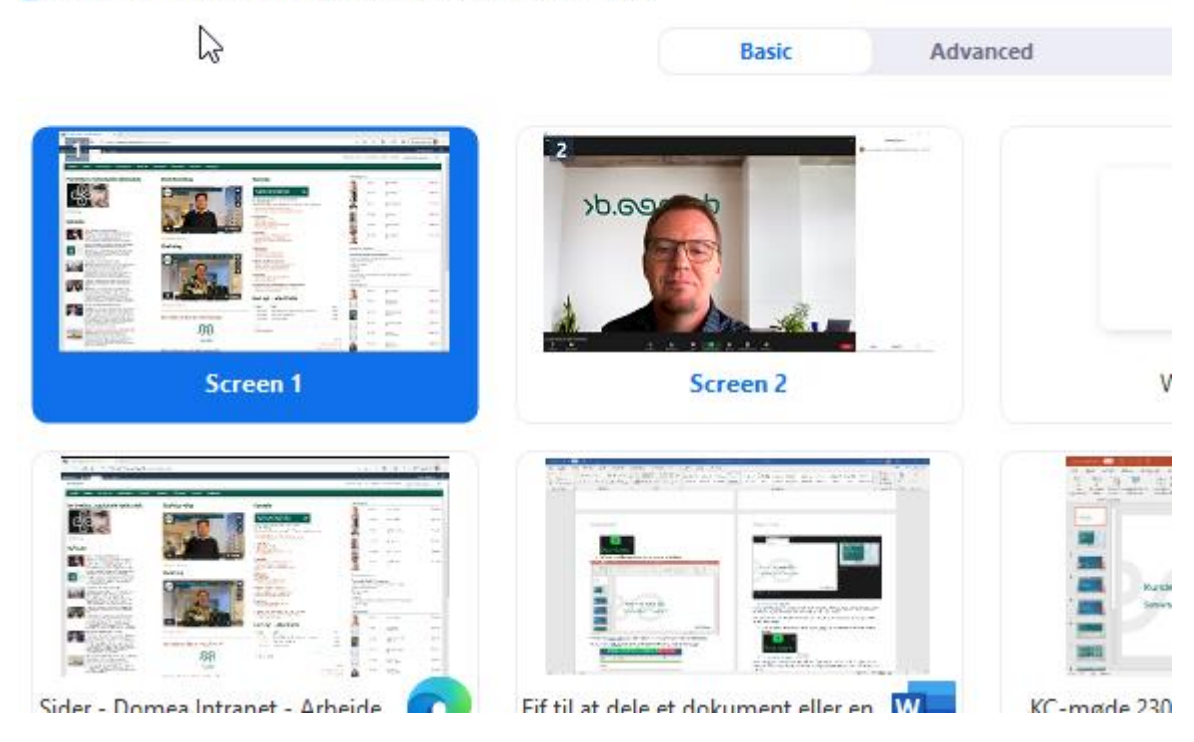

Når du vil stoppe delingen fører du musen til toppen af billedet og trykker på <Stop Share>

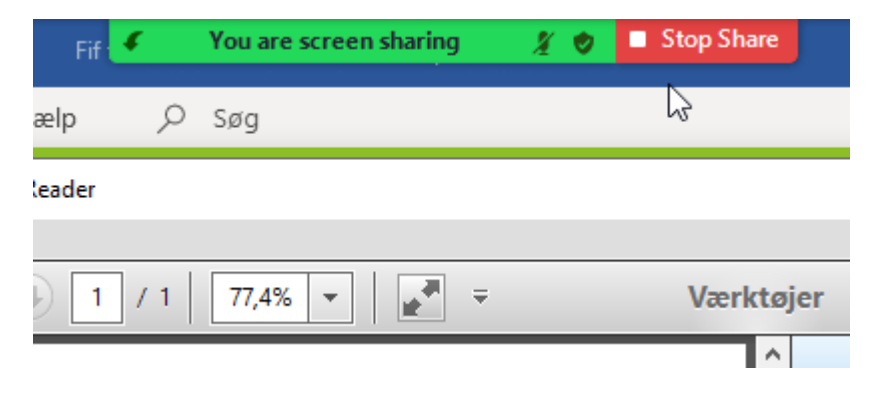